## 本製品との無線 LAN 接続方法(Android タブレットの場合)

Android 4.0 を例にして説明します。機種毎に画面イメージが異なる場合があります。

## 1. 本製品の電源ボタンを約2秒間押し続けて電源を ON します。

本製品の電源が ON になり、無線 LAN が使える状態になると、無線 LAN ステータスランプが緑点灯します。

- 2. Android タブレットのアプリケーション一覧から「設定」を選択します。
- 「Wi-Fi」メニューを選択し、「Wi-Fi」を「ON」にし、本製品のSSID(FS010W\_XXXXXXXXXXXXX)が表示されている 項目を選択します。

本製品の SSID の初期値は本製品裏面のシールに印字されております。設定を変更した場合は設定済みの SSID の項目を選択します。

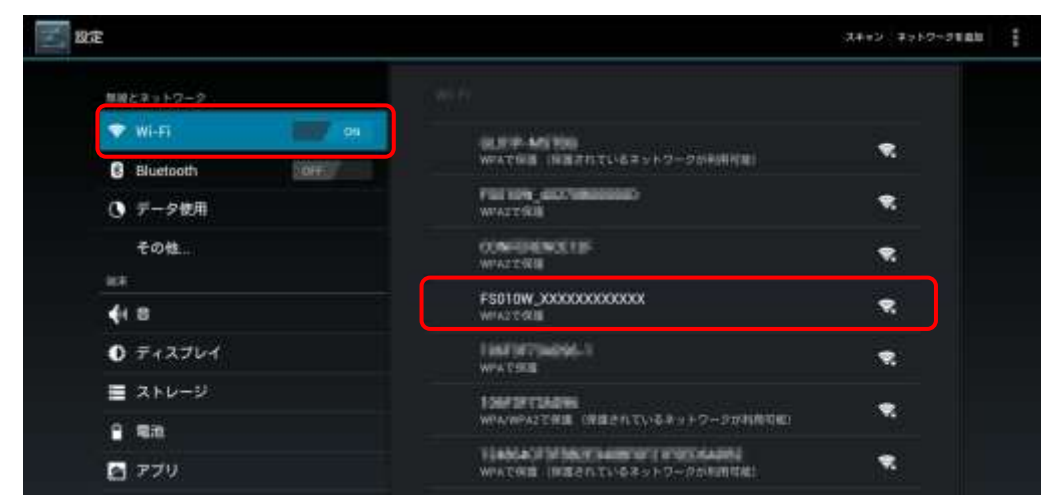

## 4. 「パスワード」欄にセキュリティキーを入力し、「接続」ボタンを選択します。

本製品のセキュリティキーの初期値は本製品裏面のシールに印字されている「WPA2 KEY」になります。設定を変更した場合は設定 済みのセキュリティキーを入力します。

| 11 HR    |                |                       |                 | 1012-1012-1048 | ÷ |
|----------|----------------|-----------------------|-----------------|----------------|---|
|          |                |                       |                 |                |   |
|          |                |                       |                 |                |   |
| Ø Wunter | m i            | 807                   |                 |                |   |
| 0 7-s    | FS010W_XXXX    | XXXXXXXXX             |                 |                |   |
| €iD¢     | 増加強度<br>セキュリティ | 非常に強い<br>WPAZ PSK     |                 |                |   |
| (4) =    | 7327-6         |                       |                 |                |   |
| 0 717    |                | /12.5-583             | 1               |                |   |
| ⊞ :3 60. | 🔲 BB#75+>      | ens                   |                 |                |   |
| 9 S.N    |                | \$\$\tap{\$\text{#}\$ | 114             |                |   |
| 279      |                |                       | CONTROL OF MANY | · *            |   |

5. 選択した本製品のSSIDの項目に「接続済み」と表示され、ステータスエリアに 🛜 アイコンが表示されることを確認

します。

| 28 B 2       |                                                                                                    | 34+22 2752-2888 § |
|--------------|----------------------------------------------------------------------------------------------------|-------------------|
| 開始とネットワーク    |                                                                                                    |                   |
| 🗢 Wi-Fi 👘 🕬  | F5010W_XXXXXXXXXXXXXXXXXXXXXXXXXXXXXXXXXXX                                                                                                    |                   |
| Bluetooth    | a state                                                                                                    |                   |
| () データ使用     | WIATCH B                                                                                                    |                   |
| その他          | WATER (SETTINGS) 17-200000                                                                                                    | *                 |
| 88           | 「「あたい」」<br>WEAVWFA2と登録(記録されているキットワークが利用可能)                                                                                                    |                   |
| <b>€</b> 1 = |                                                                                                    |                   |
| ● ディスプレイ     | contract and the first state                                                                                                    |                   |
| ■ ストレージ      | になるなどもあため。<br>WYANPATERIE(発展されているキットワークが利用可用)                                                                                                    |                   |
| 2 SB         |                                                                                                    | *                 |
| S 271        | NUMBER OF STREET, STREET, STRE |                   |
| 2-7-112      | #1400ml-000100<br>WHATTERE INSERTICLES-レトワークが利用可能)                                                                                                    |                   |
| ◎ アカウントと同期   |                                                                                                    | •                 |
| ● 位置情報サービス   | MACA MARK SHE AND<br>MINA MARK THE CHEEPALTIGE ナトワークが利用の他の                                                                                                    |                   |
| A セキュリティ     | VALUE DIS NUMBER OF DESCRIPTION OF DESCRIPTIONO OF DESCRIPTION OF DESCRIPTIONO OF DESCRIPTONO OF DESCRIPTONO OF DESCRIPTONO OF |                   |
| 5 6 0        |                                                                                                    | 17:33             |